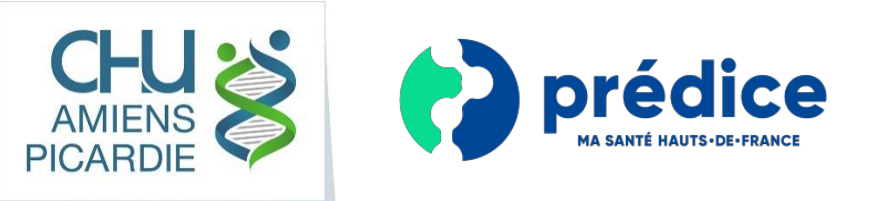

## **Votre résultat de test sur Predice** en 4 étapes

## 1 - Créer un compte sur Predice

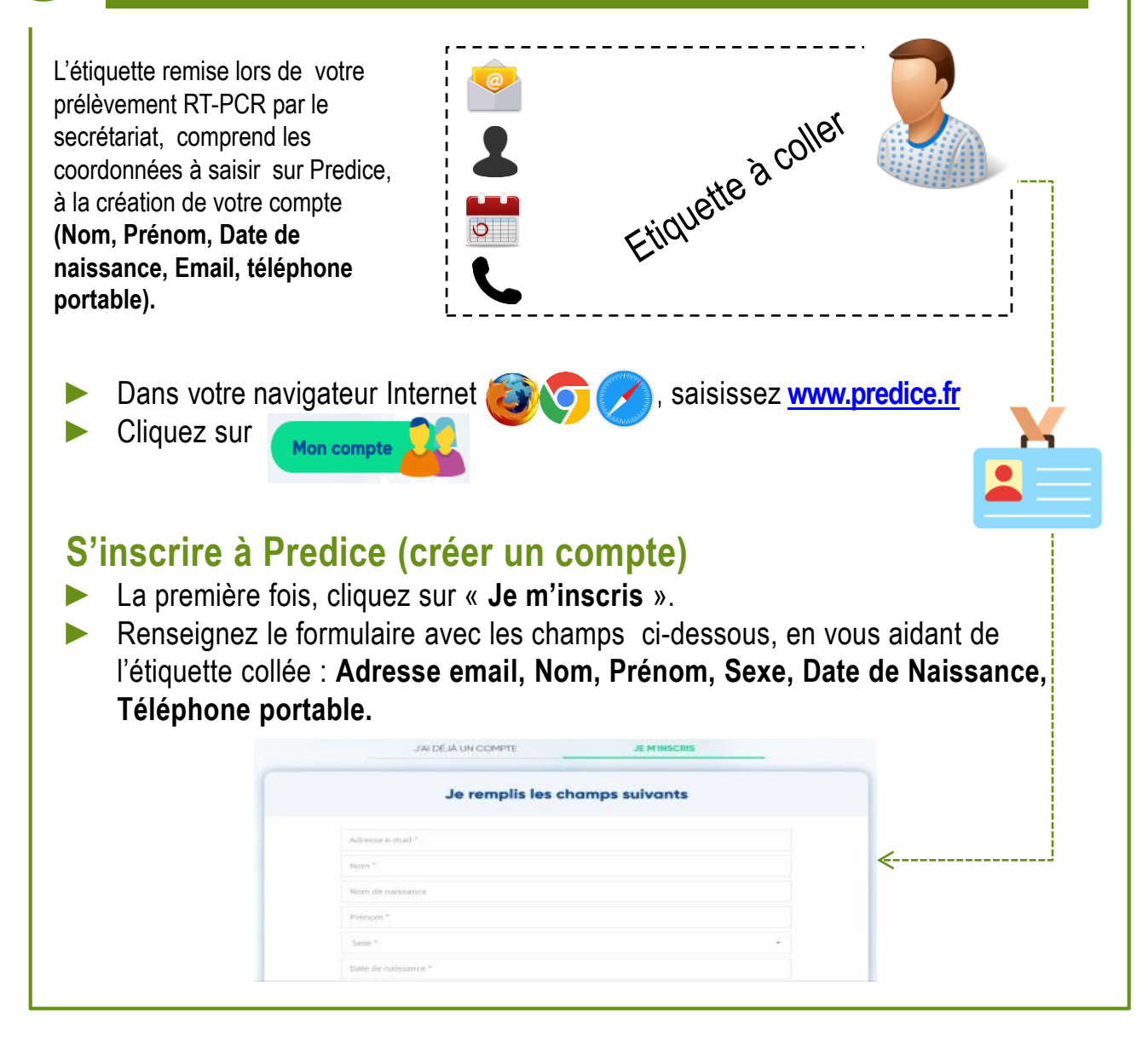

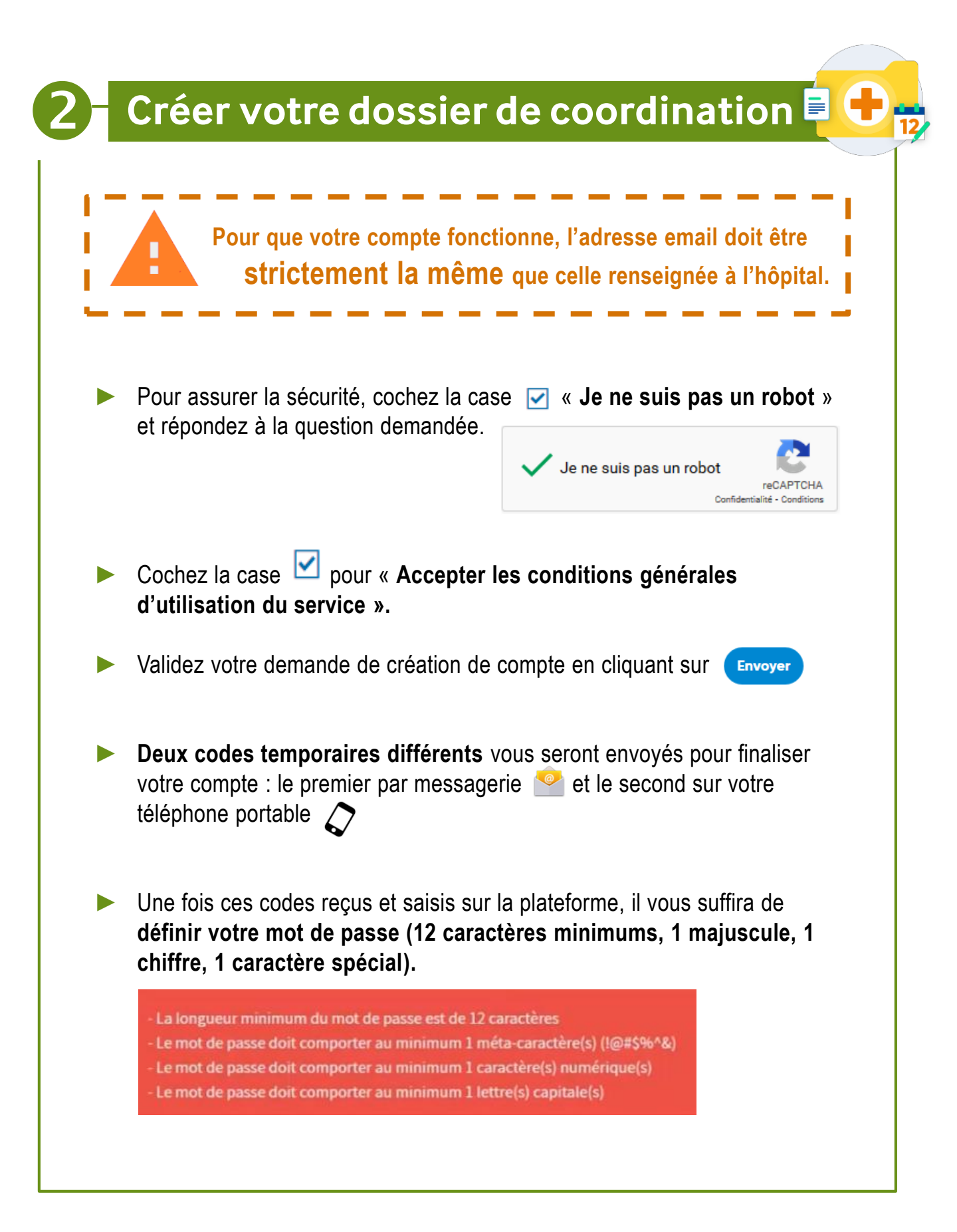

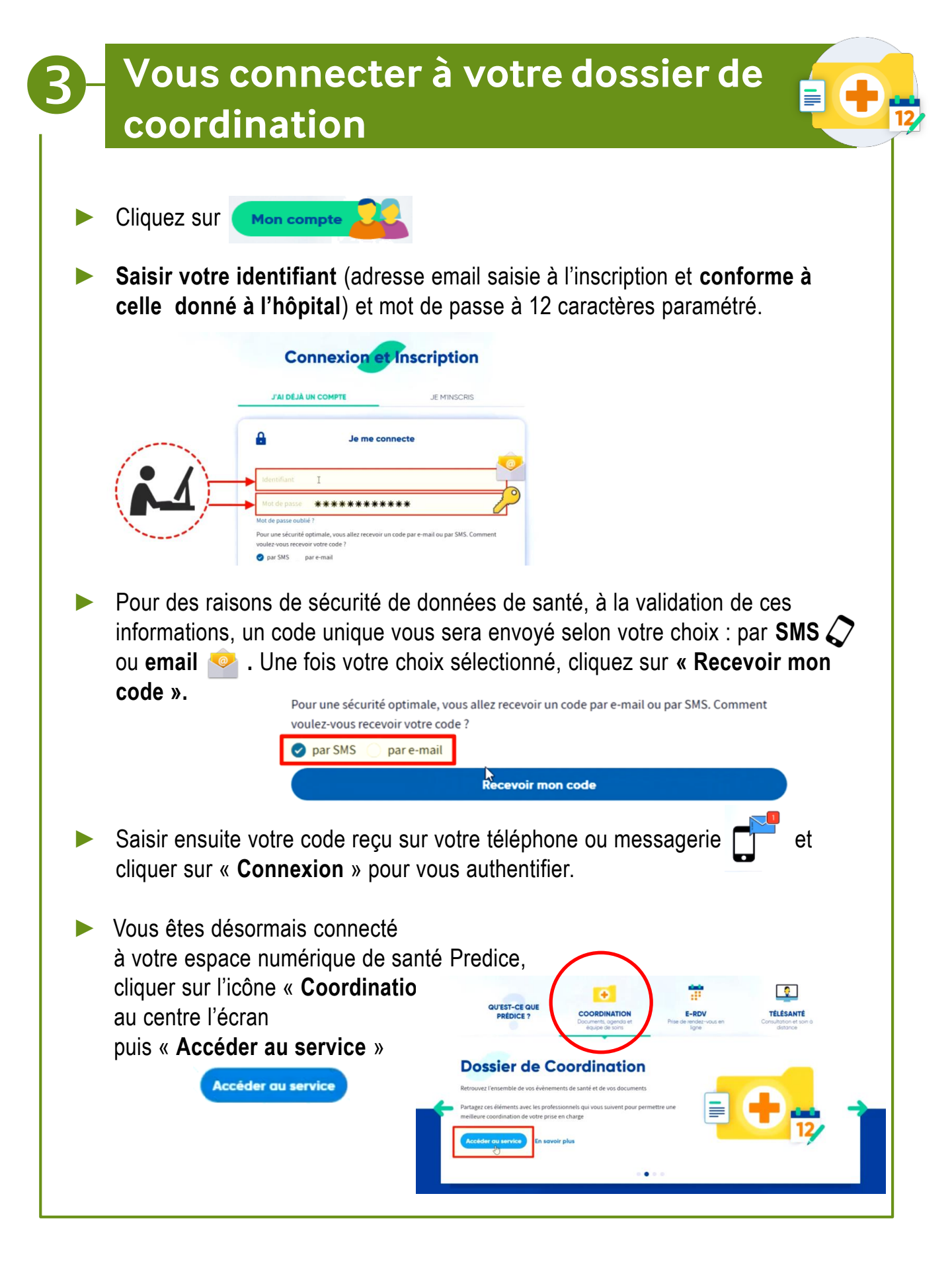

## Récupérer votre résultat de test RT-PCR

Lors de votre premier accès à votre dossier, votre consentement est recueilli.
Cliquer sur « Valider » pour donner votre accord.

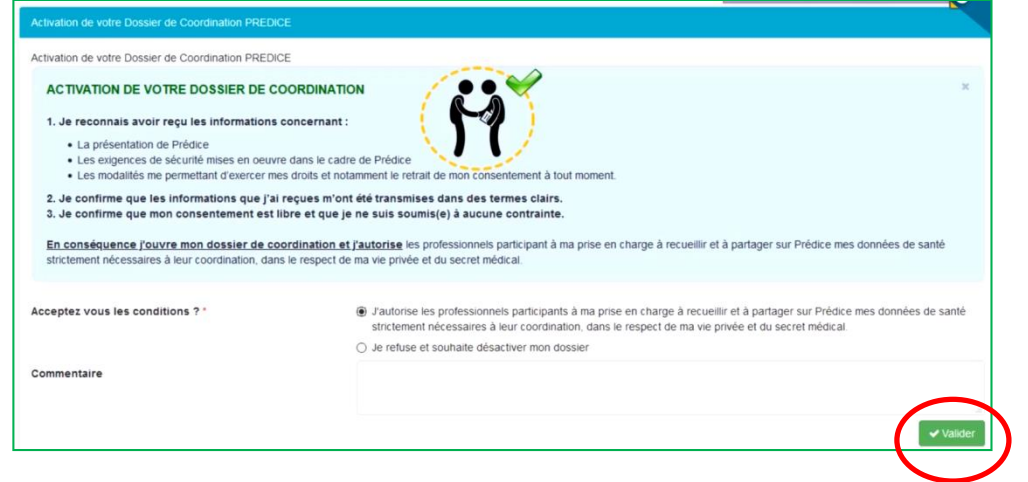

Lors du premier accès, la plateforme vous propose de compléter les options de votre profil (entourage, intervenants, notifications et droits d'accès). Cliquez sur le lien « Plus tard » en bas de page si vous ne souhaitez pas saisir tout de suite ces informations.

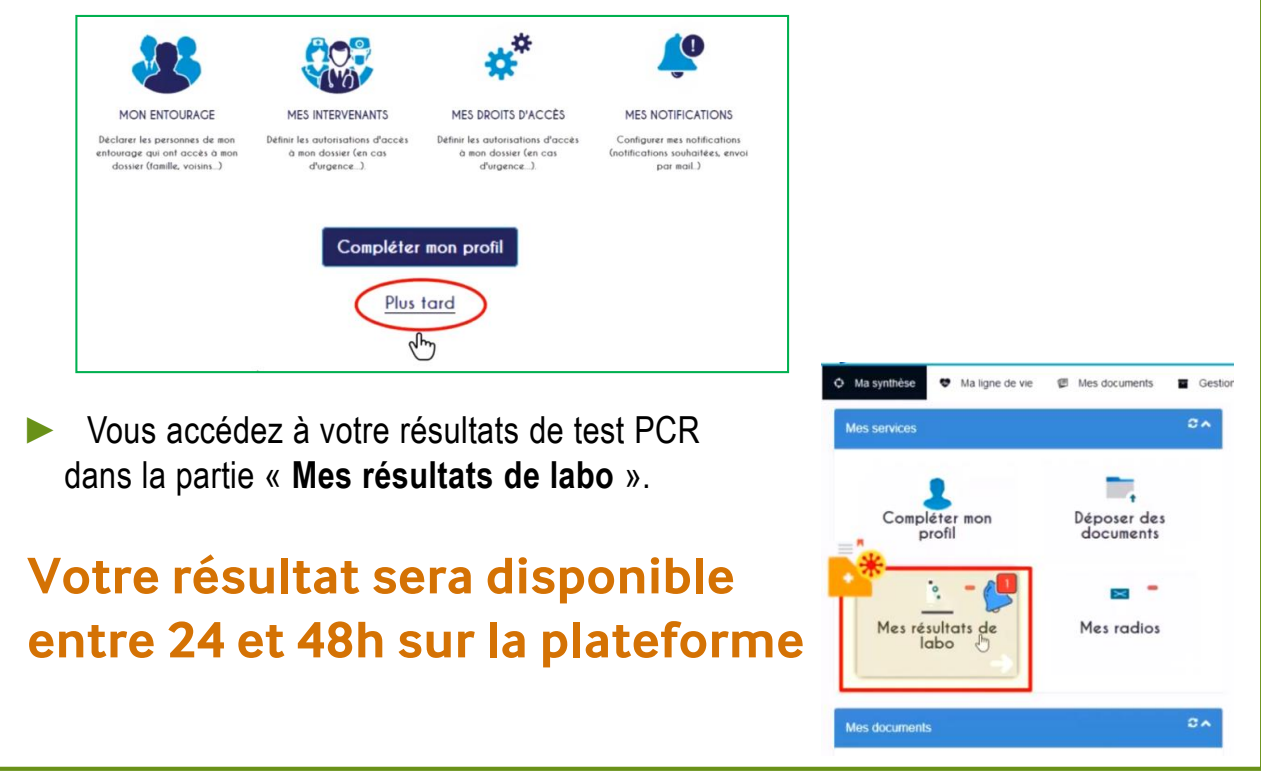

Notices, tutoriels et plus d'informations sur <u>www.chu-amiens.fr</u> En cas de difficulté de connexion ou pour vous inscrire, remplissez le formulaire contact sur la page inscriptions <u>www.predice.fr</u>